## Comment modifier le statut d'un OT?

help2.fracttal.com/hc/fr/articles/25019669728269-Comment-modifier-le-statut-d-un-OT

Une fois qu'un OT est généré, il est automatiquement en cours de réalisation de chacune de ses tâches. Par la suite, lorsque l'OT a un pourcentage d'avancement de 100%, l'étape suivante consiste à le signer et à le qualifier (cette signature et cette qualification peuvent être effectuées par une personne qui valide l'exécution de l'OT sur place). Pour ce faire, il faut déployer le menu d'options en haut à droite et cliquer sur le bouton "Envoyer à l'OT en cours de révision".

| Tàches<br>Kanban                 |                    |                                                                                                    | Version                                                                                                    | n précédente 🕤 🧯 🐮 🗶 🔳 № ~                                                                                                    |
|----------------------------------|--------------------|----------------------------------------------------------------------------------------------------|----------------------------------------------------------------------------------------------------|----------------------------------------------------------------------------------------------------|
| 0 🗎 🔚 🗊                          |                    |                                                                                                    |                                                                                                    | Ŧ                                                                                                    |
| Les tâches en attente            | 404 🖒              | OT en cours 7787                                                                                                    | OT en révision 504 💍                                                                                                    | OT finalisé 9266                                                                                                    |
| 0                                | = PRIORITÉ MOYENNE | W0-726-2024                                                                                                    | WOAA-678-2024                                                                                                    | W0-724-2024                                                                                                    |
| TÂCHE                            |                    | ACTIF: 1 TÂCHE: 1                                                                                                    | ACTIF: 1 TÂCHE: 1                                                                                                    | ACTIF: 1 TĂCHE: 1                                                                                                    |
| Check matutino                   |                    | ⊘ 1 = 1                                                                                                    | ⊘ 1 = 1                                                                                                    |                                                                                                    |
| SHonda CV2022 ( CV-2022-DHSXRS ) |                    | MOTEUR DE POMPE { MDPEF-01 }<br>0%                                                                                                    | STALADRO PERCUTOR { 87100 } GALAXIA                                                                                                    | Honda CV2022 { CV-2022-DHSXRS }<br>100 %                                                                                                    |
| © 00:10 O CHAQUE 1 JOUR(S)       |                    | O0:10     10     2024-03-12     10     10     10     10     10     10     10     10     10     10     10     10     10     10     10     10     10     10     10     10     10     10     10     10     10     10     10     10     10     10     10     10     10     10     10     10     10     10     10     10     10     10     10     10     10     10     10     10     10     10     10     10     10     10     10     10     10     10     10     10     10     10     10     10     10     10     10     10     10     10     10     10     10     10     10     10     10     10     10     10     10     10     10     10     10     10     10     10     10     10     10     10     10     10     10     10     10     10     10     10     10     10     10     10     10     10     10     10     10     10     10     10     10     10     10     10     10     10     10     10     10     10     10     10     10     10     10     10     10     10     10     10     10     10     10     10     10     10     10     10     10     10     10     10     10     10     10     10     10     10     10     10     10     10     10     10     10     10     10     10     10     10     10     10     10     10     10     10     10     10     10     10     10     10     10     10     10     10     10     10     10     10     10     10     10     10     10     10     10     10     10     10     10     10     10     10     10     10     10     10     10     10     10     10     10     10     10     10     10     10     10     10     10     10     10     10     10     10     10     10     10     10     10     10     10     10     10     10     10     10     10     10     10     10     10     10     10     10     10     10     10     10     10     10     10     10     10     10     10     10     10     10     10     10     10     10     10     10     10     10     10     10     10     10     10     10     10     10     10     10     10     10     10     10     10     10     10     10     10     10     10     10     10     10     10     10     10                                                                                                    | O1:00     O1:00     O1:00 | O0:10     D2024-03-11     D     D |
| 2024-03-12                       | 5                  | Aaraul :                                                                                                    | WALTER ULISES MORALE                                                                                                    | 💠 Alfredo Sandoval Rep Sop :                                                                                                    |
| 0                                | ✓ FAIBLE PRIORITÉ  | W0-725-2024                                                                                                    | W0AA-676-2024                                                                                                    | W0-723-2024                                                                                                    |
| TÂCHE                            |                    | ACTIF: 1 TÂCHE: 1                                                                                                    | ACTIF: 1 TÂCHE: 1                                                                                                    | ACTIF: 1 TÂCHE: 1                                                                                                    |
| CHECK LIST 2                     |                    | ⊙ 1 = 1                                                                                                    | ⊙ 1 = 1                                                                                                    | ⊙ 1 = 1                                                                                                    |
|                                  |                    | S Automóvil Aveo GT { DLW102 }                                                                                                    | © TALADRO { 86824 } MILWAUKEE                                                                                                    | Honda CV2022 { CV-2022-DHSXRS }                                                                                                    |
| © 01:00 O CHAQUE 1 MOIS          |                    | 00:10                                                                                                    | Q 01:00                                                                                                    | Q 00:10                                                                                                    |
| 2024-04-10                       | 5                  | Tony Tecnico                                                                                                    | WU WALTER ULISES MORALE                                                                                                    | 💠 Alfredo Sandoval Rep Sop 🚦                                                                                                    |
| 0                                | ✓ FAIBLE PRIORITÉ  | W0-720-2024                                                                                                    | WOAA-672-2024                                                                                                    | W0-722-2024                                                                                                    |
| TÂCHE                            |                    | ACTIF: 1 TÂCHE: 1                                                                                                    | ACTIF: 1 TÂCHE: 1                                                                                                    | ACTIF: 1 TÂCHE: 1                                                                                                    |
| CHECK LIST 1                     |                    | () 1 = 1                                                                                                    | ⊘ 1 = 1                                                                                                    | ⊘1 = 1                                                                                                    |
|                                  |                    | Nissan-Aguascalientes { AG-01 }<br>0 %                                                                                                    | Alimentador De Bagazo #1 { GP24 }<br>100 %                                                                                                    | Honda CV2022 ( CV-2022-DHSXRS )<br>100 %                                                                                                    |
| © 01:00 © LECTURE CHAQUE 100 HOR |                    | <sup>(1)</sup> <sup>(1)</sup> |                                                                                                    |                                                                                                    |
| ⊟ 2024-03-11                     | 5                  | 💠 Alfredo Sandoval Rep Sop 🚦                                                                                                    | Sose Alejandro Mejia Sepu                                                                                                    | 💠 Alfredo Sandoval Rep Sop 🚦                                                                                                    |
| 0                                | = PRIORITÉ MOYENNE | W0-719-2024                                                                                                    | W044-592-2024                                                                                                    | W0-721-2024                                                                                                    |
| TÂCHE                            |                    | ACTIF: 1 TÂCHE: 1                                                                                                    | ACTIF: 1 TÂCHE: 1                                                                                                    | ACTIF: 1 TĂCHE: 1                                                                                                    |
| MANTENIMIENTO MENSUAL            |                    | ⊙ 1 = 1                                                                                                    | () 1 = 1                                                                                                    | ⊙ 1 × 1                                                                                                    |
| ⊜JIRAFA { AM-EV-1 } FLOUU        |                    | SAN ROSENDO-OMER HUET { SUR-TUNELES-SR-OH                                                                                                    | © DR150 ITU74G ( 0003-A2 ) SUZUKI                                                                                                    |                                                                                                    |
| © 00:10 O CHAQUE 1 MOIS          |                    |                                                                                                    |                                                                                                    | O 1:00                                                                                                    |
|                                  | 5                  | Guillermo Rivera :                                                                                                    | Melissa Truiillo :                                                                                                    |                                                                                                    |

| ← Ordre de travail                                                                                                    | Enregistrer :                                                                                                    |
|----------------------------------------------------------------------------------------------------|----------------------------------------------------------------------------------------------------|
| Aaraul ~<br><sup>™</sup> 0 00:10:00 ⊕ 2024-03:12<br><sup>™</sup> 00:00:00                                                                                                    | <ul> <li>→ Envoyer OT en révision</li> <li>⇒ Historique de l'ordre de travail</li> <li>⇔ Ouvrir PDF</li> <li>∞<sup>o</sup> Partagez OT</li> </ul> |
| Tâches                                                                                                    | Total: 1 😇                                                                                                    |
| MOTEUR DE POMPE { MDPEF-01 }<br>//<br>Lubrification des Composants Mobiles<br>Type de tâche: Maintenance préventive<br>Classification 1:<br>Classification 2:<br>Aucune application:<br>Date prévue: 2024-03-12<br>Durée estimée: 00:10:00 | ,                                                                                                    |
|                                                                                                    | = priorité moyenne                                                                                                    |
|                                                                                                    |                                                                                                    |

Lorsque vous cliquez sur ce bouton, le système ouvre une fenêtre dans laquelle il vous est demandé de qualifier et de signer l'ordre de transfert avant qu'il ne soit envoyé au statut d'examen.

| ← Ordre de travail                                                              | ← DÉTAILS DE LA SIGNATURE: WO-726-2024 |
|---------------------------------------------------------------------------------|----------------------------------------|
| Aaraul ~<br>○ 00:10:00                                                          | Nettoyer                               |
| © 00.00:00                                                                      |                                        |
| Note                                                                            | au                                     |
| Tâches                                                                          |                                        |
| MOTEUR DE POMPE { MDPEF-01 }                                                    | Qualification                          |
| Lubrification des Composants Mobiles                                            | Détails de la signature                |
| Type de tache: Maintenance préventive<br>Classification 1:<br>Classification 2: | Nicolas                                |
| Aucune application:<br>Date prévue: 2024-03-12<br>Durée estimée: 00:10:00       |                                        |
| RESSOURCES 0   PIÈCES JOINTES 0                                                 |                                        |
|                                                                                 |                                        |
|                                                                                 |                                        |
|                                                                                 | → Sauter                               |

Remarque : si le bien associé à l'ordre de transfert possède des compteurs soumis à des déclenchements de tâches, le système affichera toujours l'option de mise à jour de tous les relevés de ces compteurs.

Une fois les étapes susmentionnées terminées, l'OT passe automatiquement en revue afin d'être validé ou vérifié par la personne correspondante avant d'être finalisé. À ce stade, le format imprimé de l'OT s'affiche, où apparaissent les signatures de la personne qui l'a qualifié et de celle qui apparaît comme la personne responsable de l'OT.

Táches Kort

| Táches<br>Kanban                                                                                                    |                                                           |                                                                                                    |                                              |                                                                                                    | Vers                                                           | sion précédente                                                                                                    | 5 🔅 🛣 🗶                                                                                    | NC ~                     |
|----------------------------------------------------------------------------------------------------|-----------------------------------------------------------|----------------------------------------------------------------------------------------------------|----------------------------------------------|----------------------------------------------------------------------------------------------------|----------------------------------------------------------------|----------------------------------------------------------------------------------------------------|--------------------------------------------------------------------------------------------|--------------------------|
|                                                                                                    |                                                           |                                                                                                    |                                              |                                                                                                    |                                                                |                                                                                                    |                                                                                            | Ŧ                        |
| Les tâches en attente                                                                                                    | 404 🖒                                                     | OT en cours                                                                                                    | 7786 🖒                                       | OT en révision                                                                                                    | 505 (                                                          | 5   OT f                                                                                                    | inalisé                                                                                    | 9266 💍                   |
| □         =           TACHE         Check matutino           © Honda CV2022 (CV2022 OHSXRS)         ○           ○         00:10         ○ CHAQUE 1 JOUR(S)           ○         00:10         ○ CHAQUE 1 JOUR(S)           ○         022403-12         ○           □         -         -           TACHE         -         -           CHECK LIST 2         -         -           ②         01:00         ○ CHAQUE 1 MOIS           ○         022404-10         - | PRORTÉ MOYENNE       *       *       *       FABLE PRORTÉ | WO-725-2024         ATE: 1       TACHE 1         ③ 1       = 1         ③ Automóvil Aveo GT (DLW102)         ③ 00:10       2024-03-11         ④       Tony Tecnico         WO-720-2024         ACTE: 1       TACHE 1         ④ 1       = 1         © Nissan-Aquescalientes (AG-01)       ©         © 00:10       2023-11-29         ﴿       Alfredo Sandoval Rep Sop                                                                                                    | 100 %<br>:<br>0%<br>:                        | WO-726-2024           AGTE: 1         TACHE           ② 1         TACHE           ③ 0:10         © 2024/03-12           ③         Aaraul           WOAA-678-2024         Aaraul           Autre: 1         TACHE           ④ 1         © 1           ○ 1         ○ 1           ○ 1         ○ 1           ○ 1         ○ 1           ○ 1         ○ 1           ○ 1:00         ○ 2024/03-08           (W)         WALTER ULISES MOR | E1 = 1<br>E01) 0<br>E1 = 1<br>0) GALAXIA 100<br>HALE E         | W0-72<br>AGTIF:<br>9 Hon<br>0 00<br>40<br>AGTIF:<br>8 Hon<br>0 00<br>40<br>40<br>40<br>40<br>8 Hon<br>0 00<br>40<br>40<br>40<br>40<br>40<br>40<br>40<br>40<br>40<br>40<br>40<br>40<br>4 | 4-2024<br>1                                                                                | 1 100 %<br>              |
|                                                                                                    | → FAIBLE PRIORITÉ                                         | WO-719-2024           ACTE:1         TACHE 1           O 1         = 1           SAN ROSENDO-OMER HUET (SUR-TUNELE           Q 00:10         E 202440205           Guillermo Rivera                                                                                                    | ES-SR-OH<br>0%                               | WOAA-676-2024           ACTIF:1         TACHE           ⊙ 1         TACHE           ⓒ TALADRO (86824) MILWAUK         © 01:00         © 202403:08           W         WALTER ULISES MOR         WALTER ULISES MOR                                                                                                    | E 1 = 1 (KEE ) 100                                             | WO-72<br>ACTIF:<br>© Hon<br>© 00                                                                                                    | 2-2024<br>1 TACHE: 1 =<br>da CV2022 (CV-2022-DHSXRS)<br>1:0                                | 1 100%                   |
| Antenimiento Mensual<br>Suirara (Amerya) FLOUU<br>Conto O Chaque 1 Mois                                                                                                    |                                                           | WO-718-2024           ACTIF: 1         TACHE: 1           Image: 1         TACHE: 1           Image: 1         TACHE: 1 | 16<br>0%                                     | WOAA-672-2024<br>ACTE: TACHE<br>I TACHE<br>I TACHE<br>I I<br>Alimentador De Bagazo #1 (f<br>0 01:00 I 2023-05-19<br>Ince Aleiandro Meiia                                                                                                    | E1 = 1<br>GP24) 100<br>Sent: :                                 | ₩0-72<br>ACTF:<br>© ATTV<br>© 01                                                                                                    | 1-2024<br>1 TACHE 1<br>C 1 *<br>10 TESTE (TEST001)<br>200 @ 202409-11<br>DIONESIO UR TESTE | 1<br>• • • • • • • • • • |
| ← Vue préliminaire                                                                                                    |                                                           |                                                                                                    |                                              | Le                                                                                                    | ille du papier<br>ettre (215,9 × 279,4)                        | ) mm 👻                                                                                                    | ↓ Enregistrer                                                                              | Imprimer                 |
|                                                                                                    |                                                           | N DE LA DEMANDE                                                                                                    | Fracttal Den<br>0643023275<br>Ordre de trava | Non.<br>No Date<br>Qual<br>I DMIN<br>II 1<br>INSABLE: Aaraul                                                                                                    | : WO-726-2024<br>: <b>2024-03-11</b><br>iffication: 5<br>A-191 |                                                                                                    |                                                                                            |                          |

## NOTES:

DURÉE ESTIMÉE: 00:10:00

ACTIFS DESCRIPTION: MOTEUR DE POMPE { MDPEF-01 } SITUÉ DANS OU FAIT PARTIE DE: // TYPE: PRIORITÉ: CODE BARRE: NOTE (OT):

DESCRIPTION: Lubrification des Composants Mobiles

## TÂCHES PLANIFIÉES

| L  | A TÂCHE A-T-ELLE ÉTÉ EXÉCUTÉE?       | OUI : NON :X POURQUOI? :                |
|----|--------------------------------------|-----------------------------------------|
| c  | LASSIFICATION 2:                     | TEMPS D'ARRÊT RÉEL DES ACTIFS: 00:00:00 |
| c  | LASSIFICATION 1:                     | DURÉE ESTIMÉE: 00:10:00                 |
| A  | CTIVATEUR: Date Chaque 1 Jour(s)     | DATE ET HEURE D'ACHÈVEMENT:             |
| PI | RIORITÉ: Moyennne                    | HEURE DE DATE ET DE DÉBUT:              |
| m  | YPE DE TÂCHE: Maintenance préventive | DATE PRÉVUE: 2024-03-12                 |

NUMÉRO D'APPLICATION: N / A

DATE DE L'ÉVÉNEMENT: N/A

NUMÉRO DE SÉRIE:

CLASSIFICATION 1:

CLASSIFICATION 2:

CENTRE DE COÛTS:

| <ul> <li>Vue préliminaire</li> </ul> |                                              |                          | Taille du papier<br>Lettre (215,9 × 279,4) mm → | ↓ Enregistrer 🖨 Imprimer |
|--------------------------------------|----------------------------------------------|--------------------------|-------------------------------------------------|--------------------------|
|                                      |                                              |                          |                                                 |                          |
|                                      |                                              |                          |                                                 |                          |
|                                      |                                              |                          |                                                 |                          |
|                                      |                                              |                          |                                                 |                          |
|                                      |                                              |                          |                                                 |                          |
|                                      |                                              |                          |                                                 |                          |
|                                      |                                              |                          |                                                 |                          |
|                                      |                                              |                          |                                                 |                          |
|                                      |                                              |                          |                                                 |                          |
|                                      | and                                          |                          |                                                 |                          |
|                                      | Nicolas                                      |                          | Aaraul                                          |                          |
|                                      | Accepté par<br>Réalisé avec www.fracttal.com | Validé par<br>Page 2 - 2 | Réalisé par<br>Tous droits réservés             |                          |

Après la validation de l'OT, le système propose deux options : renvoyer l'OT au processus (au cas où il ne serait pas conforme à une exigence) ou passer directement l'OT comme étant terminé (il convient d'être prudent, car ce processus est irréversible).

|                                                                                                    |                                                                                                    |                                                                                          | Crdre de travail                                                                            | •                                                                                                  |
|----------------------------------------------------------------------------------------------------|----------------------------------------------------------------------------------------------------|------------------------------------------------------------------------------------------|---------------------------------------------------------------------------------------------|----------------------------------------------------------------------------------------------------|
| Ees tâches en attente C                                                                                                    | OT en cours (962)                                                                                                    | 💼 OT en révisio                                                                          | AGUSTINA IRISARRI ~<br>2023-04-19/ 00:10                                                    | <ul> <li>← Envoyer des OT en cours</li> <li>✓ Envoyer des OT finalisés</li> <li>▲ Signé</li> </ul> |
| (100) Cambio de aceite y filtro 2023-04-27 10:19/ 00:10 Plan de tâches: Lecture Chaque 1000 Kilometros [km] ( 0dometro 3002 ()) | Alexander Sanchez<br>2023-04-26 / 00:10<br>Créé par Alexander Sanchez<br>{TR-CH-MD } TRAMO CHARRUA - MARIA<br>DOLORES | AGUSTINA IRI<br>2023-04-19 / 00:10<br>Créé par Carlos Magno<br>Latitud AA 2 { Latitud A/ | Qualification: * * * * *                                                                    | <ul> <li>Imprimer</li> <li>Partagez OT</li> </ul>                                                  |
| { Camion Wetzel 300Z } Camion Wetzel 300Z                                                                                       | © 1 ﷺ 1<br>0T-1585-23                                                                                                 | © 1 / Ξ 1<br>OS-1573-23                                                                  | OS-1573-23                                                                                  |                                                                                                    |
| Pronte: Moyen     Revisión mensual de la bomba                                                                                  | Alexander Sanchez<br>2023-04-26 / 01:20<br>Oráé nar Alexander Sanchez                                                 | ALEJANDRO L<br>2023-03-24 / 00:10<br>Créé par John Smith                                 | Tâches                                                                                      | Total: 1 🔨                                                                                         |
| Plan de tâches: Date Chaque 1 Mois<br>{ Bomba Tiibo 300X } Bomba Tiibo 300X                                                     | (TR-CH-MD ) TRAMO CHARRUA - MARIA<br>DOLORES<br>愛 1 毎 2                                                               | Banda transportadora N<br>⊗ 1 ﷺ 1                                                        | Problema de fuga en aire ac                                                                 | y<br>ondicionado.                                                                                  |
| Priorité: Moyen                                                                                                    | OT-1584-23                                                                                                    | OS-1532-23                                                                               | Type de tâche: CORRE<br>Classification 1:                                                   | СТІVО                                                                                              |
| MANTENIMIENTO MENSUAL<br>2023-06-26 13:47/ 02:10                                                                                | AGUSTINA IRISARRI<br>2023-04-27 / 00:10<br>Créé par Carlos Magno<br>Ulin Claho 21 Mentros do vin                      | Pablo Pérez<br>2023-03-22 / 00:10<br>Créé par John Smith                                 | Classification 2:<br>Aucune applicatio 222<br>Date prévue: 2023-0<br>Durée estimée: 00:10:0 | ><br>4-19<br>10                                                                                    |
| Plan de tâches: Date Chaque 1 Mois {} tablero electrico                                                                         | ( via Globes ) Monitor de via                                                                                         | ASCENSOR UZ { ASC-U2                                                                     | Complété                                                                                    | 2                                                                                                  |
| Priorité: Très haut                                                                                                    | OT-1583-23                                                                                                    | OS-1524-23                                                                               |                                                                                             |                                                                                                    |
| MANTENIMIENTO TRIMESTRAL                                                                                                    | AGUSTINA IRISARRI<br>2023-04-26 / 00:10                                                                               | Alejandro CM(<br>2023-03-17 / 02:10                                                      |                                                                                             |                                                                                                    |

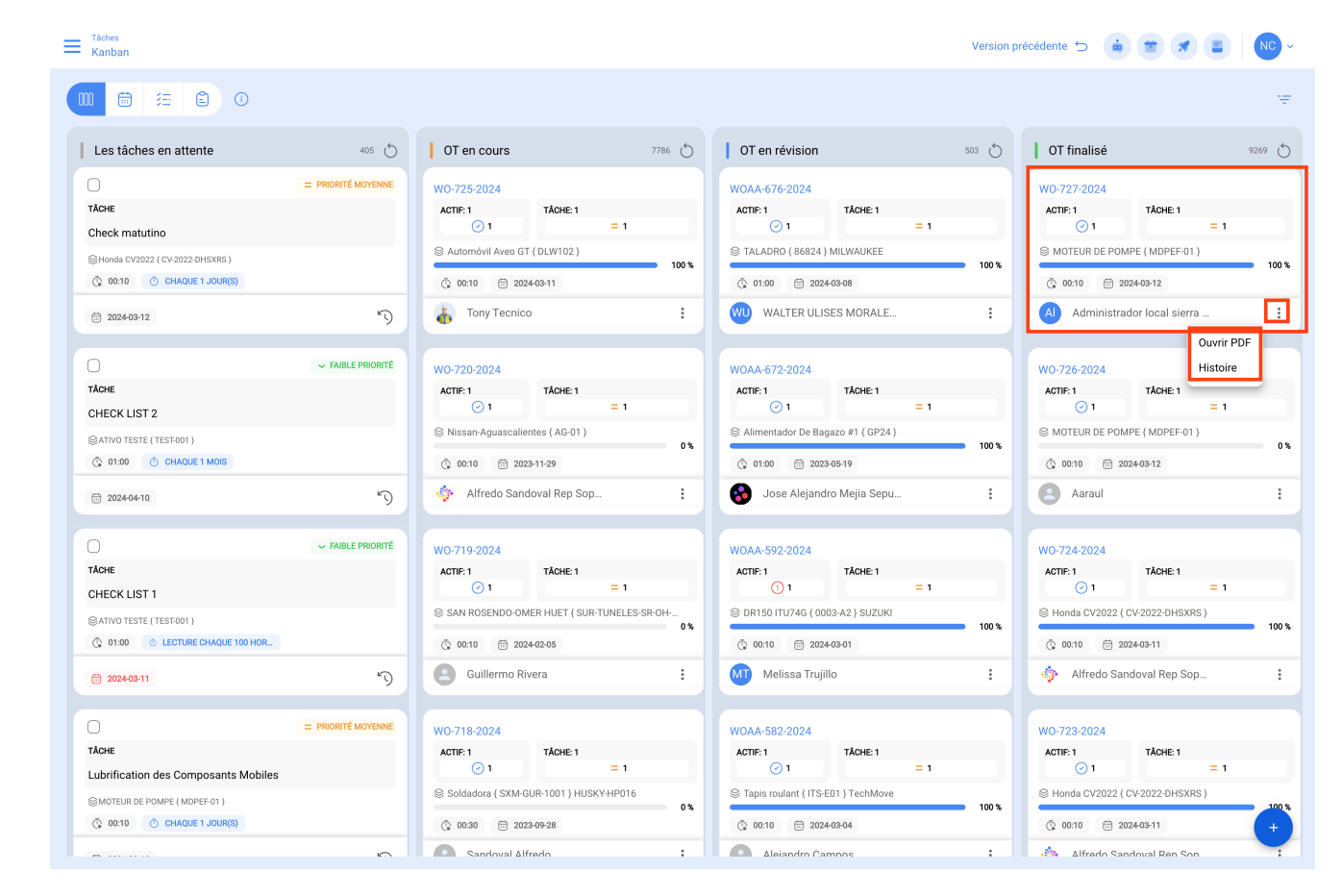

Enfin, une fois le TO complété, le processus est terminé et l'on peut valider que les 3 signatures associées apparaîtront dans le format d'impression.

| ← Vue préliminaire |                                                   |                                                  |                                                                                  | Taille du papier<br>Lettre (215,9 × 279,4) mm → | ↓ Enregistrer 🖨 Imprimer |
|--------------------|---------------------------------------------------|--------------------------------------------------|----------------------------------------------------------------------------------|-------------------------------------------------|--------------------------|
|                    |                                                   |                                                  |                                                                                  |                                                 |                          |
|                    |                                                   |                                                  |                                                                                  |                                                 |                          |
|                    |                                                   | Fracttal Demo<br>06430232751<br>Ordre de travail | Non.: WO-727-2024<br>Date: <b>2024-03-11</b><br>Qualification: 5<br>DMM-191<br>1 |                                                 |                          |
|                    | INFORMATION DE LA DEMANDE                         |                                                  |                                                                                  |                                                 |                          |
|                    | DEMANDÉE PAR: N/A                                 | RESPONSABLE: Administ                            | rador local sierra wtw                                                           |                                                 |                          |
|                    | DESCRIPTION: Lubrification des Composants Mobiles | NUMÉRO D'APPLICATION                             | N/A                                                                              |                                                 |                          |
|                    | DURÉE ESTIMÉE: 00:10:00                           | DATE DE L'ÉVÉNEMENT:                             | N/A                                                                              |                                                 |                          |
|                    | NOTES:                                            |                                                  |                                                                                  |                                                 |                          |
|                    |                                                   |                                                  |                                                                                  |                                                 |                          |
|                    | ACTIFS                                            |                                                  |                                                                                  |                                                 |                          |
|                    | DESCRIPTION: MOTEUR DE POMPE { MDPEF-01 }         |                                                  |                                                                                  |                                                 |                          |
|                    | SITUÉ DANS OU FAIT PARTIE DE: //                  | NUMÉRO DE SÉRIE:                                 |                                                                                  |                                                 |                          |
|                    | TYPE:                                             | CLASSIFICATION 1:                                |                                                                                  |                                                 |                          |
|                    | PRIORITÉ:                                         | CLASSIFICATION 2:                                |                                                                                  |                                                 |                          |
|                    | CODE BARRE:                                       | CENTRE DE COÛTS:                                 |                                                                                  |                                                 |                          |
|                    | NOTE (OT):                                        |                                                  |                                                                                  |                                                 |                          |
|                    | TÂCHES PLANIFIÉES                                 |                                                  |                                                                                  |                                                 |                          |
|                    | TYPE DE TÂCHE: Maintenance préventive             | DATE PRÉVUE: 2024-03-1                           | 12                                                                               |                                                 |                          |
|                    | PRIORITÉ: Moyenne                                 | HEURE DE DATE ET DE D                            | DÉBUT: 2024-03-11 15:25                                                          |                                                 |                          |
|                    | ACTIVATEUR: Date Chaque 1 Jour(s)                 | DATE ET HEURE D'ACHÈ                             | VEMENT: 2024-03-11 15:25                                                         |                                                 |                          |
|                    | CLASSIFICATION 1:                                 | DURÉE ESTIMÉE: 00:10:0                           | 0                                                                                |                                                 |                          |
|                    | CLASSIFICATION 2:                                 | TEMPS D'ARRÊT RÉEL D                             | ES ACTIFS: 00:00:00                                                              |                                                 |                          |
|                    | LA TÂCHE A-T-ELLE ÉTÉ EXÉCUTÉE?                   | OUL: X NON : POUR                                | QUOI? :                                                                          |                                                 |                          |
|                    |                                                   |                                                  |                                                                                  |                                                 |                          |
|                    |                                                   |                                                  |                                                                                  |                                                 |                          |
|                    |                                                   |                                                  |                                                                                  |                                                 |                          |
|                    |                                                   |                                                  |                                                                                  |                                                 |                          |
|                    |                                                   |                                                  |                                                                                  |                                                 |                          |
|                    |                                                   |                                                  |                                                                                  |                                                 |                          |
|                    |                                                   |                                                  |                                                                                  |                                                 |                          |
|                    |                                                   |                                                  |                                                                                  |                                                 |                          |
|                    |                                                   |                                                  |                                                                                  |                                                 |                          |
|                    | Réalisé avec www.fracttal.com                     | Page 1 - 2                                       | Tous droite réconsée                                                             |                                                 |                          |
|                    |                                                   | rage r.v.                                        | 1048 01015 10501905                                                              |                                                 |                          |
|                    |                                                   |                                                  |                                                                                  |                                                 |                          |
|                    | N                                                 | <b>MESUREURS</b>                                 |                                                                                  |                                                 |                          |
|                    |                                                   |                                                  |                                                                                  |                                                 |                          |

| <ul> <li>Vue préliminaire</li> </ul> |                                              |                                       | Taille du papier<br>Lettre (215,9 × 279,4) mm → | ↓ Enregistrer 🖨 Imprimer |
|--------------------------------------|----------------------------------------------|---------------------------------------|-------------------------------------------------|--------------------------|
|                                      |                                              |                                       |                                                 |                          |
|                                      |                                              |                                       |                                                 |                          |
|                                      |                                              |                                       |                                                 |                          |
|                                      |                                              |                                       |                                                 |                          |
|                                      |                                              |                                       |                                                 |                          |
|                                      |                                              |                                       |                                                 |                          |
|                                      |                                              |                                       |                                                 |                          |
|                                      |                                              |                                       |                                                 |                          |
|                                      |                                              |                                       |                                                 |                          |
|                                      |                                              |                                       |                                                 |                          |
|                                      |                                              |                                       |                                                 |                          |
|                                      |                                              |                                       |                                                 |                          |
|                                      |                                              |                                       |                                                 |                          |
|                                      |                                              | GAD.                                  |                                                 |                          |
|                                      | NC                                           | Nicolas Chia Representante de soporte | Administrador local sierra wtw                  |                          |
|                                      | Accepté par<br>Réalisé avec www.fracttal.com | Validé par<br>Page 2 - 2              | Réalisé par<br>Tous droits réservés             |                          |